# Inspiron 3668 Üzembe helyezés és műszaki adatok

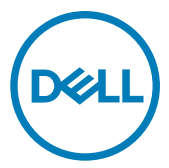

Számítógép típusa: Inspiron 3668 Szabályozó modell: D19M Szabályozó típus: D19M003

### Megjegyzések, figyelmeztetések és Vigyázat jelzések

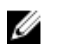

MEGJEGYZÉS: A MEGJEGYZÉSEK fontos tudnivalókat tartalmaznak, amelyek a termék hatékonyabb használatát segítik.

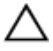

FIGYELMEZTETÉS: A FIGYELMEZTETÉS hardverhiba vagy adatvesztés lehetőségére hívja fel a figyelmet, egyben közli a probléma elkerülésének módját.

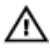

VIGYÁZAT: A VIGYÁZAT jelzés az esetleges tárgyi vagy személyi sérülés, illetve életveszély lehetőségére hívja fel a figyelmet.

© 2016-2019 Dell Inc. vagy leányvállalatai. Minden jog fenntartva. A Dell, az EMC és egyéb védjegyek a Dell Inc. vagy leányvállalatainak védjegyei. Minden egyéb névjegy a vonatkozó vállalatok védjegye lehet.

2019 - 02

Mód. A01

# Tartalomjegyzék

| A számítógép üzembe helyezése                               | 4  |
|-------------------------------------------------------------|----|
| Helyreállítási USB-meghajtó létrehozása Windows rendszerhez | 8  |
| Nézetek                                                     | 9  |
| Elöl                                                        | 9  |
| Hátul                                                       | 11 |
| Hátsó panel                                                 | 12 |
| Műszaki adatok                                              | 14 |
| Méretek és súly                                             | 14 |
| Rendszer-információ                                         | 14 |
| Memória                                                     | 14 |
| Portok és csatlakozók                                       | 15 |
| Médiakártya-olvasó                                          | 16 |
| Kommunikáció                                                | 16 |
| Audio                                                       | 16 |
| Tárolóhely                                                  | 16 |
| Teljesítmény                                                | 17 |
| Videó                                                       | 17 |
| Számítógép használati környezete                            | 18 |
| Segítség igénybevétele és a Dell elérhetőségei              | 19 |
| Mire támaszkodhat a probléma önálló megoldása során?        | 19 |
| A Dell elérhetőségei                                        | 20 |

# A számítógép üzembe helyezése

1 Csatlakoztassa a billentyűzetet és az egeret.

Olvassa el a billentyűzethez és egérhez mellékelt dokumentációt.

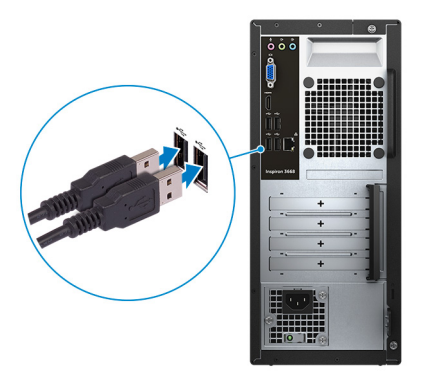

2 Csatlakoztassa a hálózati kábelt – opcionális.

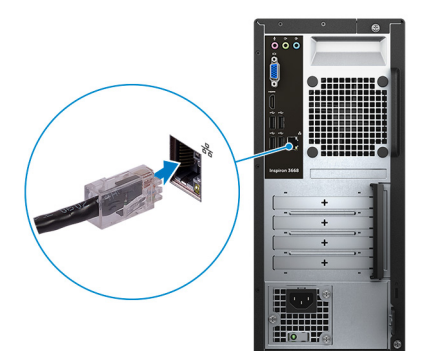

**3** Csatlakoztassa a monitort.

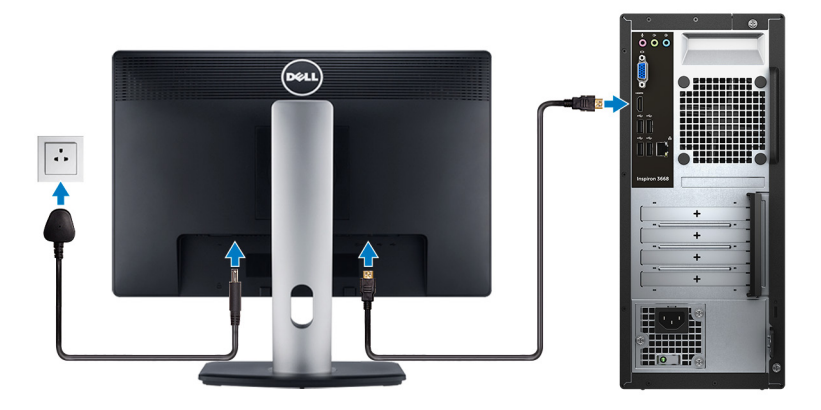

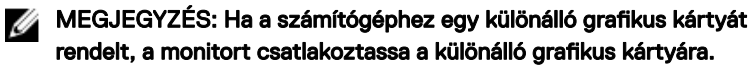

- MEGJEGYZÉS: A több monitor beállításával kapcsolatos további információkért olvassa el a következő tudásbáziscikket: <u>SLN129825</u> a <u>https://www.dell.com/support</u> oldalon.
- 4 Csatlakoztassa a tápkábelt.

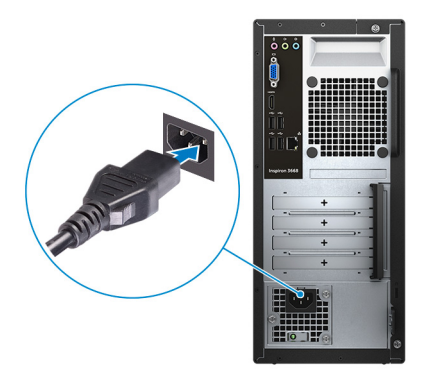

5 Nyomja meg a bekapcsológombot.

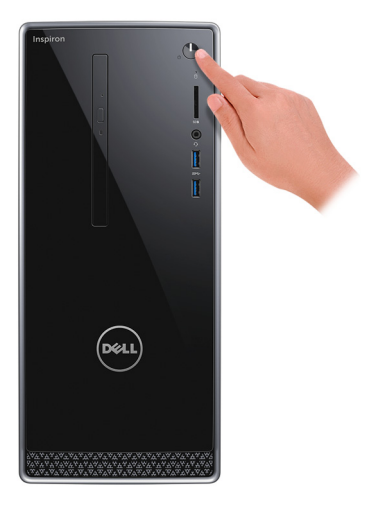

6 Fejezze be az operációs rendszer telepítését.

#### Ubuntu esetén:

A beállítások elvégzéséhez kövesse a képernyőn megjelenő utasításokat. Az Ubuntu telepítésével és konfigurálásával kapcsolatos további információkért olvassa el a következő tudásbáziscikket: <u>SLN151664</u> és <u>SLN151748</u> a <u>www.dell.com/support</u> oldalon.

#### Windows esetén:

A beállítások elvégzéséhez kövesse a képernyőn megjelenő utasításokat. A beállításhoz a Dell a következőt ajánlja:

- Csatlakozzon hálózathoz a Windows frissítéséhez.

#### MEGJEGYZÉS: Ha biztonságos vezeték nélküli hálózatra csatlakozik, amikor a rendszer kéri, adja meg a vezeték nélküli hozzáféréshez szükséges jelszót.

- Ha az internethez csatlakozik, jelentkezzen be egy Microsoft-fiókkal, vagy hozzon létre egyet. Ha nem csatlakozik az internethez, hozzon létre egy offline fiókot.
- A Support and Protection (Támogatás és védelem) képernyőn adja meg elérhetőségi adatait.

7 Keresse meg, és használja a Dell-alkalmazásokat a Windows Start menüben – ajánlott

#### 1. táblázat: Dell-alkalmazások keresése

My Dell

#### Erőforrások Leírás

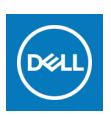

A fontos Dell alkalmazások, súgócikkek és a számítógéppel kapcsolatos más fontos információk központi helye. Emellett tájékoztatást nyújt a jótállás állapotáról, az ajánlott tartozékokról és az elérhető szoftverfrissítésekről.

#### SupportAssist

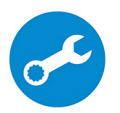

Proaktív módon ellenőrzi a számítógép hardvereinek és szoftvereinek állapotát. A SupportAssist operációsrendszerhelyreállító eszköz képes megoldani az operációs rendszerrel kapcsolatban felmerülő bizonyos problémákat. További információkért olvassa el a SupportAssist dokumentációját: www.dell.com/support.

### MEGJEGYZÉS: A garancia meghosszabbításához vagy kibővítéséhez kattintson a garancia lejáratának dátumára a SupportAssist oldalán.

#### Dell Update

Kritikus javításokkal és a legújabb eszköz-illesztőprogramokkal látja el a számítógépet. A Dell Update használatával kapcsolatos további információkért olvassa el az <u>SLN305843</u> számú tudásbáziscikket a <u>www.dell.com/support</u> oldalon.

#### **Dell Digital Delivery**

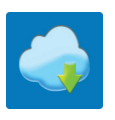

Szoftverek letöltésére, többek között a megvásárolt, de a számítógépre nem előtelepített szoftverek letöltésére szolgál. A Dell Digital Delivery használatával kapcsolatos további információkért olvassa el a <u>153764</u> számú tudásbáziscikket a <u>www.dell.com/support</u> oldalon.

8 Készítsen helyreállító meghajtót a Windows rendszerhez.

MEGJEGYZÉS: A Windows rendszerben esetlegesen előforduló hibák megkeresése és megjavítása érdekében ajánlott helyreállító meghajtót készíteni.

További információ: USB helyreállító meghajtó készítése a Windows rendszerhez.

### Helyreállítási USB-meghajtó létrehozása Windows rendszerhez

A Windows rendszerben esetlegesen előforduló hibák megkeresése és kijavítása érdekében hozzon létre helyreállítási meghajtót. A helyreállítási meghajtó létrehozásához egy legalább 16 GB kapacitású USB flash-meghajtóra lesz szüksége.

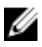

#### MEGJEGYZÉS: A folyamat akár egy óráig is eltarthat.

- MEGJEGYZÉS: A következő lépések a telepíteni kívánt Windows verziójától függően eltérőek lehetnek. A legfrissebb utasításokért látogasson el a <u>Microsoft támogatási webhelyre</u>.
- 1 Csatlakoztasson egy USB flash-meghajtót a számítógéphez.
- 2 A Windows keresésbe írja be írja be, hogy Recovery (Helyreállítás).
- Kattintson a keresési eredmények között található Create a recovery drive (Helyreállítási meghajtó létrehozása) elemre.
   Megjelenik a User Account Control (Felhasználói fiókok felügyelete) ablak.
- **4** A folytatáshoz kattintson a **Yes** (Igen) lehetőségre.

Megjelenik a Recovery Drive (Helyreállítási meghajtó) ablak.

- 5 Válassza a Back up system files to the recovery drive (A rendszerfájlok biztonsági mentése a helyreállítási meghajtóra) lehetőséget, majd kattintson a Next (Tovább) gombra.
- 6 Válassza az **USB flash drive** (USB flash-meghajtó) lehetőséget, majd kattintson a **Next** (Tovább) lehetőségre.

Ekkor egy üzenet jelenik meg, amely arra hívja fel a figyelmet, hogy az USB flash-meghajtón lévő összes adat elveszik.

- 7 Kattintson a Létrehozás gombra.
- 8 Kattintson a **Befejezés** gombra.

Ha többet szeretne tudni arról, hogyan lehet újratelepíteni a Windowst az USB helyreállítási meghajtóval, olvassa el a *Hibaelhárítás* című részt a készülék *Szervizelési kézikönyvében*, amely a <u>www.dell.com/support/manuals</u> oldalon található.

# Nézetek

### Elöl

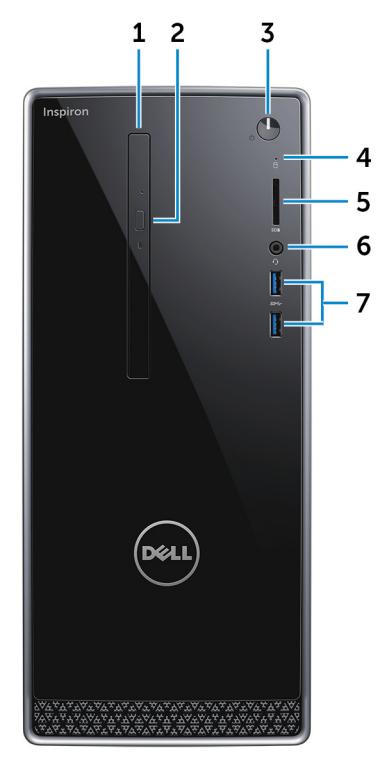

#### 1 Optikai meghajtó (opcionális)

CD és DVD olvasására, illetve írására szolgál.

#### 2 Optikai meghajtó kiadógombja

Megnyomására kinyílik az optikai meghajtó tálcája.

#### 3 Bekapcsológomb

Nyomja meg a számítógép bekapcsolásához, ha az kikapcsolt, alvó vagy hibernált állapotban van.

Ha a számítógép be van kapcsolva, a megnyomásával alvó állapotba vált.

Tartsa nyomva 4 másodpercig a számítógép kényszerített kikapcsolásához.

#### MEGJEGYZÉS: Az Energiagazdálkodási lehetőségekben személyre szabhatja a bekapcsológomb viselkedését. Bővebb információért lásd az *Én és a Dell számítógépem* című részt a <u>www.dell.com/support/</u> <u>manuals</u> weboldalon.

#### 4 Merevlemez-meghajtó üzemjelzője

Akkor világít, amikor a számítógép olvas vagy ír a merevlemez-meghajtón.

#### 5 Médiakártya-olvasó

Médiakártyák olvasása és írása.

#### 6 Headsetport

Fejhallgató vagy headset (kombinált fejhallgató/mikrofon) csatlakoztatására szolgál.

#### 7 USB 3.0-portok (2 db)

Csatlakozást biztosít perifériák, például külső adattároló eszközök és nyomtatók számára. Maximum 5 GB/s adatátviteli sebességet biztosít.

### Hátul

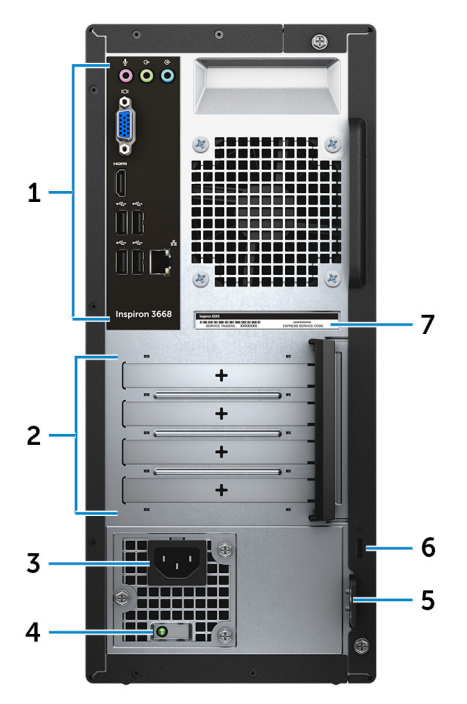

#### 1 Hátsó panel

Csatlakoztassa az USB-, audio-, video- és egyéb eszközöket.

#### 2 Bővítőkártya-foglalatok

Hozzáférést biztosít bármely telepített PCI Express kártyán található csatlakozóhoz.

#### 3 Tápcsatlakozó

A gép tápellátásához csatlakoztasson egy tápkábelt.

#### 4 Tápegység diagnosztika jelzőfénye

A tápellátás állapotát jelzi.

#### 5 Lakatgyűrű(k)

Erősítsen fel szabványos lakatot, amely megakadályozza az illetéktelenek hozzáférését a számítógép belsejéhez.

#### 6 Biztonsági kábel nyílása

Egy biztonsági kábelt csatlakoztatva előzheti meg a számítógép eltulajdonítását.

#### 7 Szervizcímke

A szervizcímke egy egyedi alfanumerikus azonosító, amelynek segítségével a Dell szerviztechnikusai azonosíthatják a számítógép hardveres összetevőit, és hozzáférhetnek a garanciális információkhoz.

### Hátsó panel

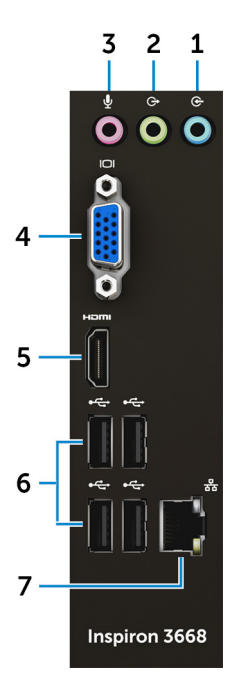

#### 1 Vonalbemeneti csatlakozóaljzat

Hangrögzítő/lejátszó eszköz, például mikrofon vagy CD-lejátszó csatlakoztatására szolgál.

#### 2 Vonalkimeneti csatlakozóaljzat

Csatlakoztassa a hangszórókat.

#### 3 Mikrofoncsatlakozó

Külső mikrofon csatlakoztatására a jobb hangbevitel érdekében.

#### 4 VGA-port

Külső kijelző vagy projektor csatlakoztatására.

#### 5 HDMI-Port

Csatlakozást biztosít TV-készülékre vagy más HDMI bemenettel rendelkező eszközre. Video- és audiokimenetet biztosít.

#### 6 USB 2.0-portok (4 db)

Olyan perifériák csatlakoztatására szolgál, mint a tárolóeszközök és nyomtatók. Maximum 480 Mb/s adatátviteli sebességet biztosít.

#### 7 Hálózati csatlakozó (jelzőfényekkel)

Routerről vagy széles sávú modemről érkező Ethernet (RJ45) kábel csatlakoztatására szolgál a hálózati vagy az internetes hozzáférés érdekében.

A csatlakozó melletti két jelzőfény jelzi a vezetékes hálózati csatlakozás állapotát és aktivitását.

# Műszaki adatok

### Méretek és súly

#### táblázat: Méretek és súlv

Magasság

Szélesség

Mélység

Súly (megközelítőleg)

352,90 mm (13,90 hüvelyk)

154 mm (6,06 hüvelyk)

303 mm (11,93 hüvelyk)

5,90 kg (13,01 font)

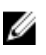

MEGJEGYZÉS: A számítógép tömege a megrendelt konfigurációtól és a gyártási eltérésektől függően változhat.

### Rendszer-információ

#### 3. táblázat: Rendszer-információ

Számítógépmodell

Processzor

Inspiron 3668

- Intel Core i3/i5/i7 sorozat
- Intel Celeron
- Intel Pentium .

Chipkészlet

#### Intel H110

### Memória

#### táblázat: Memória műszaki adatai

Foglalatok

Típus

Sebesség

Két U-DIMM-bővítőhely

DDR4

2133 MHz (Intel Celeron) •

 2400 MHz (Intel Pentium és Intel Core i3/i5/i7)

Támogatott konfigurációk

- · 2 GB DDR4, 2400 MHz (1 × 2 GB)
- 4 GB DDR4, 2400 MHz (2 × 2 GB)
- 8 GB DDR4, 2400 MHz (2 × 4 GB)
- 16 GB DDR4, 2400 MHz (2 × 8 GB)

### Portok és csatlakozók

#### 5. táblázat: Portok és csatlakozók

17.1.1

| Kuiso:         |                                                                                                    |
|----------------|----------------------------------------------------------------------------------------------------|
| Hálózat        | Egy RJ45-port                                                                                                    |
| USB            | <ul><li>Négy darab USB 2.0-port</li><li>Két USB 3.0-port</li></ul>                                                                                                    |
| Audio és videó | <ul> <li>Egy headsetport</li> <li>Egy mikrofoncsatlakozó</li> <li>Egy vonalkimeneti csatlakozóaljzat</li> <li>Egy vonalbemeneti csatlakozó</li> <li>Egy VGA-port</li> <li>Egy HDMI-port</li> </ul> |
| Belső:         |                                                                                                    |
| M.2-kártya     | Egy M.2-bővítőhely WIFI–Bluetooth<br>kombinált kártyához                                                                                                    |
| PCle-nyílások  | <ul> <li>Két PCle x1-bővítőhely</li> <li>PCle x16-bővítőhely</li> </ul>                                                                                                    |

### Médiakártya-olvasó

#### 6. táblázat: A médiakártya-olvasó műszaki adatai

Típus

Támogatott kártyák

Egy 5 az 1-ben foglalat

- SD-kártya
- SD nagy kapacitású (SDHC) kártya
- SD bővített kapacitású (SDXC) kártya
- MultiMediaCard (MMC)
- MultiMediaCard Plus (MMC Plus)

### Kommunikáció

#### 7. táblázat: Támogatott kommunikáció

Ethernet

Wireless (Vezeték nélküli kapcsolat)

10/100/1000 Mb/s Ethernet vezérlő az alaplapra építve

- · Legfeljebb 802.11ac/n WIFI-szabvány
- · Bluetooth 4.0

### Audio

#### 8. táblázat: Hangrendszer műszaki adatai

Vezérlő Típus Realtek ALC3820

Integrált, 5.1 csatornás, Intel magas hangminőségű hangkártya

### Tárolóhely

A számítógép egy 3,5 hüvelykes merevlemez-meghajtót, illetve két 2,5 hüvelykes merevlemez-megajtót/SSD-t támogat.

#### 9. táblázat: Tárolóeszköz műszaki adatai

| Interfész                        | <ul> <li>SATA 1,5 Gbps az optikai meghajtó<br/>számára</li> <li>SATA 6 Gbps a merevlemez-<br/>meghajtó számára</li> </ul> |
|----------------------------------|----------------------------------------------------------------------------------------------------|
| Merevlemez-meghajtó              | <ul> <li>Egy 2,5-hüvelykes merevlemez-<br/>meghajtó</li> <li>Egy 3,5-hüvelykes merevlemez-<br/>meghajtó</li> </ul>        |
| SSD-meghajtó<br>Optikai meghajtó | Egy 2,5 hüvelykes SSD-meghajtó<br>Egy 9,5 mm-es DVD+/-RW-meghajtó                                                         |
|                                  | 3, ,,,                                                                                                    |

### Teljesítmény

#### 10. táblázat: Teljesítmény

| Bemeneti feszültség            | 100 és 240 V egyenáram között |
|--------------------------------|-------------------------------|
| Bemeneti frekvencia            | 50 Hz és 60 Hz között         |
| Bemeneti áramerősség (maximum) | 4,0 A                         |

### Videó

#### 11. táblázat: Videó műszaki adatai

|         | Integrált                     | Kü | lönálló                    |
|---------|-------------------------------|----|----------------------------|
| Vezérlő | Intel HD grafikus kártya      | •  | NVIDIA GeForce<br>GT710FH  |
|         |                               | •  | NVIDIA GeForce<br>GT730    |
|         |                               | •  | NVIDIA GeForce<br>GTX750Ti |
|         |                               | •  | AMD Radeon R9 360          |
| Memória | Megosztott<br>rendszermemória | •  | 2 GB DDR3                  |

· 2 GB GDDR5

### Számítógép használati környezete

Légkörszennyezési szint: G2-es osztályú vagy ennél alacsonyabb, az ISA-S71.04-1985 jelű szabvány szerint

Relatív páratartalom (maximum): 20-80% (nem lecsapódó)

#### 12. táblázat: Számítógép használati környezete

|                                            | Üzemi                                                      | Tárolási                                        |
|--------------------------------------------|------------------------------------------------------------|-------------------------------------------------|
| Hőmérséklet-tartomány                      | 10 °C és 35 °C között<br>50 °F és 95 °F között             | –40°C és 65°C között<br>(–40°F és 149°F között) |
| Vibráció (maximum)*                        | 0,25 GRMS                                                  | 2,20 GRMS                                       |
| Rázkódás (maximum)                         | 40 G 2 ms időtartamra 51<br>cm/s (20 in/s)<br>sebességgel† | 50G 26 ms időtartamra<br>813 cm/s sebességgel‡  |
| Tengerszint feletti<br>magasság (maximum): | –15,24 m és 3048 m<br>között                               | –15,24 m és 10 668 m<br>között                  |
|                                            | (–50 láb és 10 000 láb<br>között)                          | (–50 láb és 35 000 láb<br>között)               |

\*Mért rezgés, a felhasználói környezetet szimuláló, véletlenszerű rezgési spektrumot használva.

† 2 ms-os félszinuszú rezgéssel mérve, a merevlemez-meghajtó üzemelése mellett.

‡ 2 ms-os félszinuszú rezgéssel mérve, a merevlemez-meghajtó készenléti állapota mellett.

## Segítség igénybevétele és a Dell elérhetőségei

# Mire támaszkodhat a probléma önálló megoldása során?

A probléma önálló megoldását szolgáló alábbi források révén juthat a Dell-termékekkel és -szolgáltatásokkal kapcsolatos információhoz és segítséghez:

13. táblázat: Mire támaszkodhat a probléma önálló megoldása során?

| Mire támaszkodhat a probléma önálló<br>megoldása során?                                                                                                    | Forrás címe                                                                                               |
|----------------------------------------------------------------------------------------------------|----------------------------------------------------------------------------------------------------|
| A Dell-termékekre és -szolgáltatásokra<br>vonatkozó információk                                                                                                    | www.dell.com                                                                                              |
| My Dell                                                                                                    | Deel                                                                                                    |
| Tippek                                                                                                    | ·•                                                                                                    |
| Forduljon a támogatási szolgálathoz                                                                                                    | A Windows keresőmezőjébe írja be a<br>Contact Support kifejezést, majd nyomja<br>meg az Enter billentyűt. |
| Az operációs rendszer online súgója                                                                                                    | www.dell.com/support/windows<br>www.dell.com/support/linux                                                |
| Hibaelhárítási információk, felhasználói<br>kézikönyvek, beállítási utasítások,<br>termékspecifikációk, műszaki segítséget<br>nyújtó blogok, illesztőprogramok,<br>szoftverfrissítések stb. | www.dell.com/support                                                                                      |
| Dell-tudásbáziscikkek számos<br>számítógépes probléma megoldásához.                                                                                                    | 1 Látogasson el a <u>www.dell.com/</u><br><u>support</u> weboldalra.                                      |

| Mire támaszkodhat a probléma önálló<br>megoldása során?                                                            | Forrás címe                                                                                                    |
|----------------------------------------------------------------------------------------------------|----------------------------------------------------------------------------------------------------|
|                                                                                                    | 2 A <b>Search</b> (Keresés) mezőbe írja be<br>a tárgyat vagy a kulcsszót.                                                |
|                                                                                                    | 3 A kapcsolódó cikkek<br>megjelenítéséhez kattintson a<br>Search (Keresés) gombra.                                       |
| lsmerje meg számítógépe következő<br>adatait:                                                                      | Lásd: Me and My Dell (Én és a Dell-<br>számítógépem) a <u>www.dell.com/</u><br><u>support/manuals</u> weboldalon.        |
| <ul> <li>A termek muszaki adatai</li> <li>Operációs rendszer</li> <li>A termék beállítása és használata</li> </ul> | Az adott termékre vonatkozó <i>Me and</i><br>My Dell (Én és a Dell-számítógépem)<br>weboldal megkereséséhez a következők |

- Adatok biztonsági mentése
- Hibaelhárítás és diagnosztika
- Gvári és rendszerbeállítások visszaállítása
- **BIOS-információk**

segítségével azonosítsa a terméket:

- Válassza ki a Detect Product (Termék detektálása) lehetőséget.
- Keresse meg a terméket a View **Products** (Termékek megtekintése) részben található legördülő menübén.
- A keresőmezőbe írja be a következő adatokat: Service Tag number (szolgáltatáscímke száma) vagy Product ID (termékazonosító).

### A Dell elérhetőségei

Ha értékesítéssel, műszaki támogatással vagy ügyfélszolgálattal kapcsolatosan szeretne a Dellhez fordulni, látogasson el ide: www.dell.com/contactdell.

U

MEGJEGYZÉS: Az elérhetőség országonként és termékenként változik, és előfordulhat, hogy néhány szolgáltatás nem áll rendelkezésre az Ön országában.

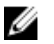

MEGJEGYZÉS: Amennyiben nem rendelkezik aktív internetkapcsolattal, elérhetőségeinket megtalálhatja a vásárlást igazoló nyugtán, a csomagoláson, a számlán vagy a Dell-termékkatalógusban.